# イントラ SSL Type-L(D.e-NetWide 接続)

# 管理ポータル利用マニュアル

Ver.1.2

株式会社トヨタシステムズ

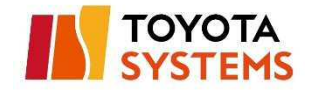

# 改定履歴

| Ver. | 改定内容             | 改定日       |
|------|------------------|-----------|
| 1.0  | 初版               | 2017/7/14 |
| 1.1  | ・パスワード有効期限の変更    | 2018/8/27 |
|      | ・接続履歴の保存期間を修正    |           |
|      | ・各種通知メールの件名を修正   |           |
|      | ・プロキシサーバの編集手順を追加 |           |
| 1.2  | 社名変更             | 2019/1/1  |
|      |                  |           |

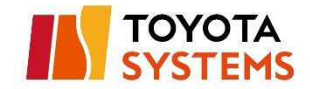

### 目次

| 改定履歴              |   |
|-------------------|---|
| はじめにお読みください       | 5 |
| 1.サインイン           |   |
| 1.1 初回サインイン       |   |
| 1.2 サインイン後の法人選択画面 |   |
| 2.ダッシュボードの見方      |   |
| 3.端末登録            |   |
| 3.1 個別登録          |   |
| 3.2 一括登録          |   |
| 3.3 端末登録のリトライ     |   |
| 4.端末削除            |   |
| 5.端末入れ替え          |   |
| 6.VPN DNS サーバ編集   |   |
| 7.アクセスコントロールリスト編集 |   |
| 8.プロキシ情報編集        |   |
| 9.管理者パスワードリセット    |   |
| 10.端末パスワードリセット    |   |
| 11.通知メールのコピーの受信設定 |   |
| 11.イベントログの見方      |   |

#### TOYOTA SYSTEMS

| 2.端末画面の見方  |    |
|------------|----|
| 2.1 一覧画面   |    |
| 2.2 端末詳細画面 |    |
| AQ サイト     | 50 |
| りい合わせ先     |    |

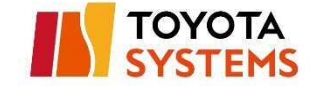

# はじめにお読みください

このマニュアルは、

Microsoft Windows 7

向けの設定手順が記載されております。

画面イメージの表示内容等はサンプルです。

実際の画面ではお客様のご利用環境・設定内容に応じた内容が表示されます。

※インターネットから管理ポータルへのアクセスはできません。

本マニュアル記載の手順を行う場合は、オールトヨタイントラネットに

接続可能な環境で行ってください。

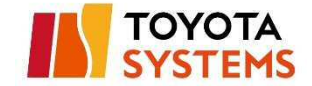

# 1.サインイン

### 1.1 初回サインイン

(1)「管理者登録完了通知」メールを受信

※本メールはTSが管理者登録作業を実施しないと送付されません。

メールが届かない場合は以下問い合わせ窓口へお問い合わせください。

[問い合わせ窓口] 株式会社トヨタシステムズ カスタマーセンター TEL: 0120-202-399 (24 時間受付)

 $\not\prec - \mathcal{I} \mathcal{V}: helpdesk@tns.toyotasystems.com$ 

| 送信元アドレス | イントラ SSL 運用窓口 <helpdesk@tns.toyotasystems.com></helpdesk@tns.toyotasystems.com> |
|---------|---------------------------------------------------------------------------------|
| 宛先      | 法人管理者のメールアドレス                                                                   |
| 件名      | [イントラ SSL]管理者登録完了通知 YYYY/MM/DD hh:mm:dd                                         |

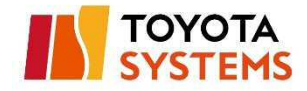

# [メールサンプル]

| Q. Q.<br>77111_      | 19: 18:<br>Xote-5             | ≂<br>開発                      | [イントラSSL]管理者登録完了通知 2018/01/15 01:41:39 - メッセージ (テキスト形式)<br>♀ 実行したい作業を入力してください                             | <b>D</b> | o x |
|----------------------|-------------------------------|------------------------------|----------------------------------------------------------------------------------------------------|----------|-----|
|                      | 2018/01/:<br>イントラS<br>[イントラSS | 15 (月) 1:<br>SL運用窓<br>L]管理者登 | 42<br>3日 <helpdesk@tns.toyotasystems.com><br/>登録完了通知 2018/01/15 01:41:39</helpdesk@tns.toyotasystems.com> |          |     |
| このメ-<br>お心当7         | ールは、登<br>たりのない                | 録メーハ                         | レアドレス宛に自動的に送信しております。<br>お手数ですが本メールの削除をお願い致します。                                                            |          |     |
| *本メ-                 | ールに返信<br>様                    | にないて                         | でください。                                                                                                    |          |     |
| 登録メ-<br>初期バ;         | ールアドレ<br>スワード                 | ス:<br>:                      |                                                                                                    |          |     |
| トヨタシ<br>この度(<br>誠にあり | マステムズイ<br>は、弊社サ<br>りがとうご      | ントラS<br>ービスに<br>ざいます         | SL運用窓口でございます。<br>こご登録いただきまして、<br>ト。                                                                       |          |     |
| 以下の                  | 手順に従い                         | い、パスワ                        | 7-ドの登録を行ってください。                                                                                           |          |     |
| 1. 以                 | 下 URL を                       | クリック                         |                                                                                                    |          |     |

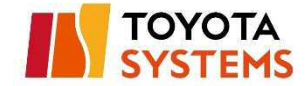

(2)「管理者登録完了通知」メール本文のリンクをクリックし、

以下 URL へ接続。

### [メール本文]

以下の手順に従い、パスワードの登録を行ってください。 1. 以下 URL をクリック <u>https://sslplus-portal.d-cruise.jp/</u> 2. <del>初期パスワード、新しいパスワードを入</del>力し、パスワードの登録 3. パスワードの登録後は以下 URL からログイン <u>https://sslplus-portal.d-cruise.jp/</u> \*URL をクリックしても画面が表示されない場合や、 Web メールをご利用の場合は、URL をコピー&ベーストし、 ブラウザのアドレスバーに直接ご入力ください。

URL https://sslplus-portal.d-cruise.jp

#### [接続後の画面]

| メールアドレスとパスワードを入力して   | サインインしてください。    |
|----------------------|-----------------|
| Type-L+ 管理ボータル サインイン |                 |
| メールアドレス              |                 |
| パスワード                |                 |
| サインイン                | バスワードをお忘れの方はこちら |

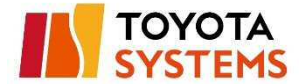

(3)「管理者登録完了通知」メール本文に記載の「メールアドレス」と

「初期パスワード」を入力し、「サインイン」ボタンをクリック。

### [認証ページ]

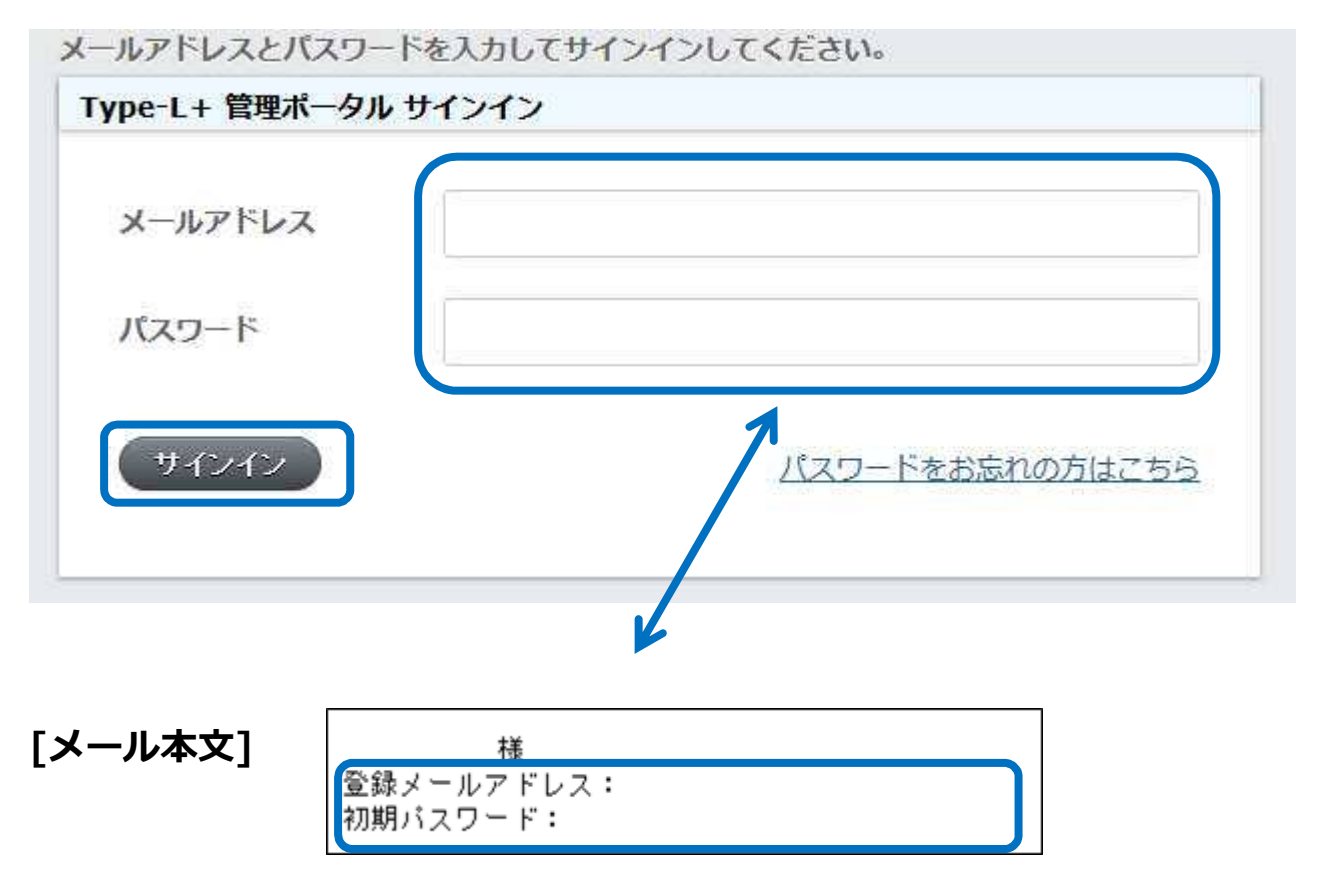

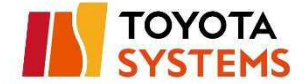

(4) ログイン後の画面から「現在のパスワード」、「新しいパスワード」、

「新しいパスワード(確認)」を入力し「パスワードの変更」ボタンをクリック。

| 現在のパスワード    |  |
|-------------|--|
| 新しいパスワード    |  |
| 新しいパスワード (確 |  |

①:現在のパスワード → 初期パスワード

②:新しいパスワード → 任意の文字列 ※6文字以上英数字又は記号

③:新しいパスワード(確認) → 同上

(5) パスワードが変更され、サインインする。

| Type-L+ 管理ポータル    | ダッシュボード 端末 イベントログ |
|-------------------|-------------------|
| TOYOTA<br>SYSTEMS | ダッシュボード           |
| パスワードを更新しました。     |                   |

### 1.2 サインイン後の法人選択画面

複数契約で同一の法人管理者を登録している場合、サインイン後に

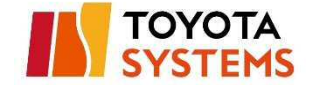

法人の選択画面が表示される。

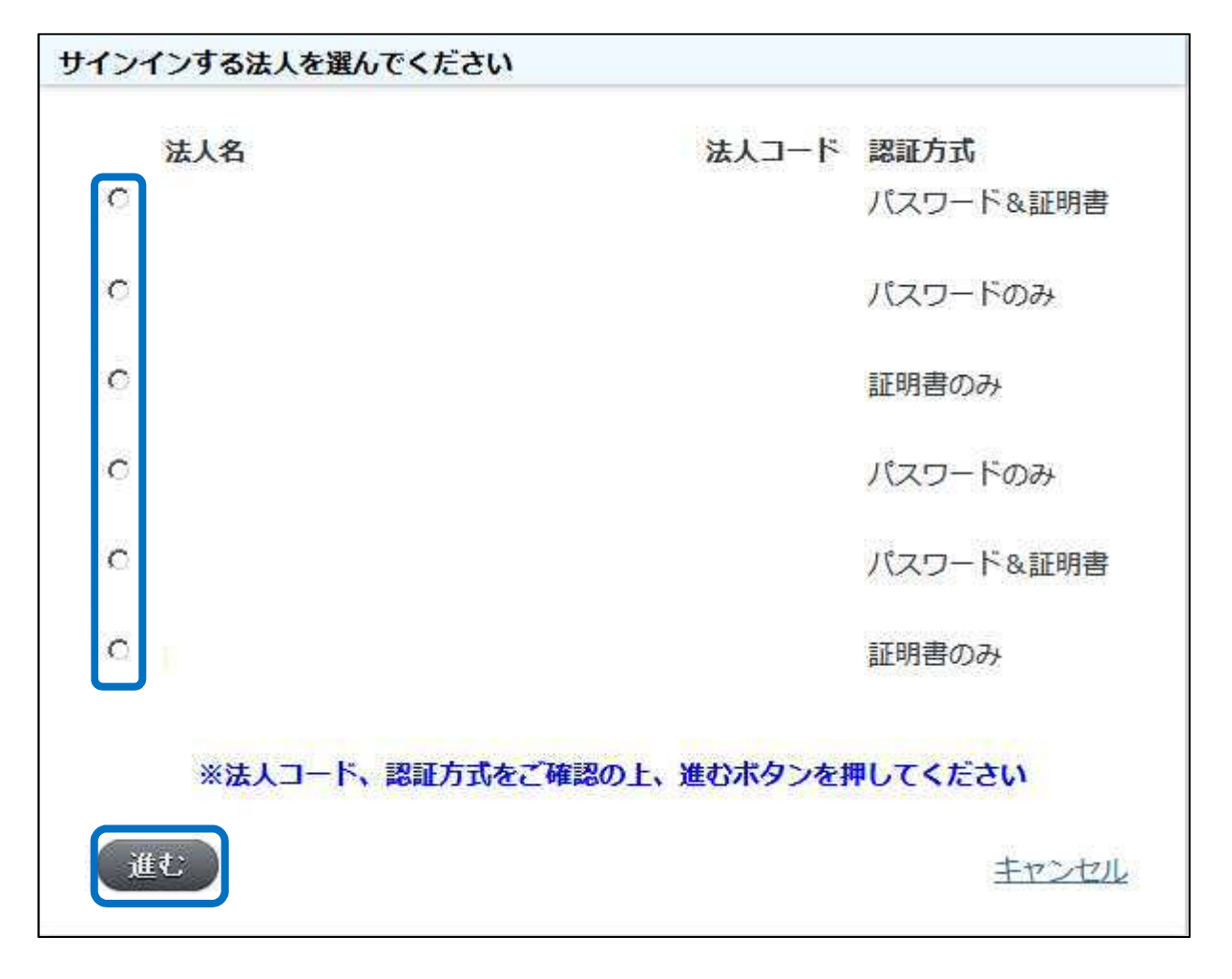

法人名の左に表示されている〇を選択し、「進む」 ボタンをクリックすることで 選択した法人の管理者としてサインインすることができる。

※注意

サインインする法人を誤って選択し、端末を作成した場合、

作成した端末数に応じて課金が発生する場合があります。

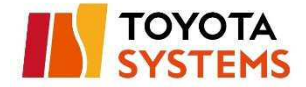

# 2.ダッシュボードの見方

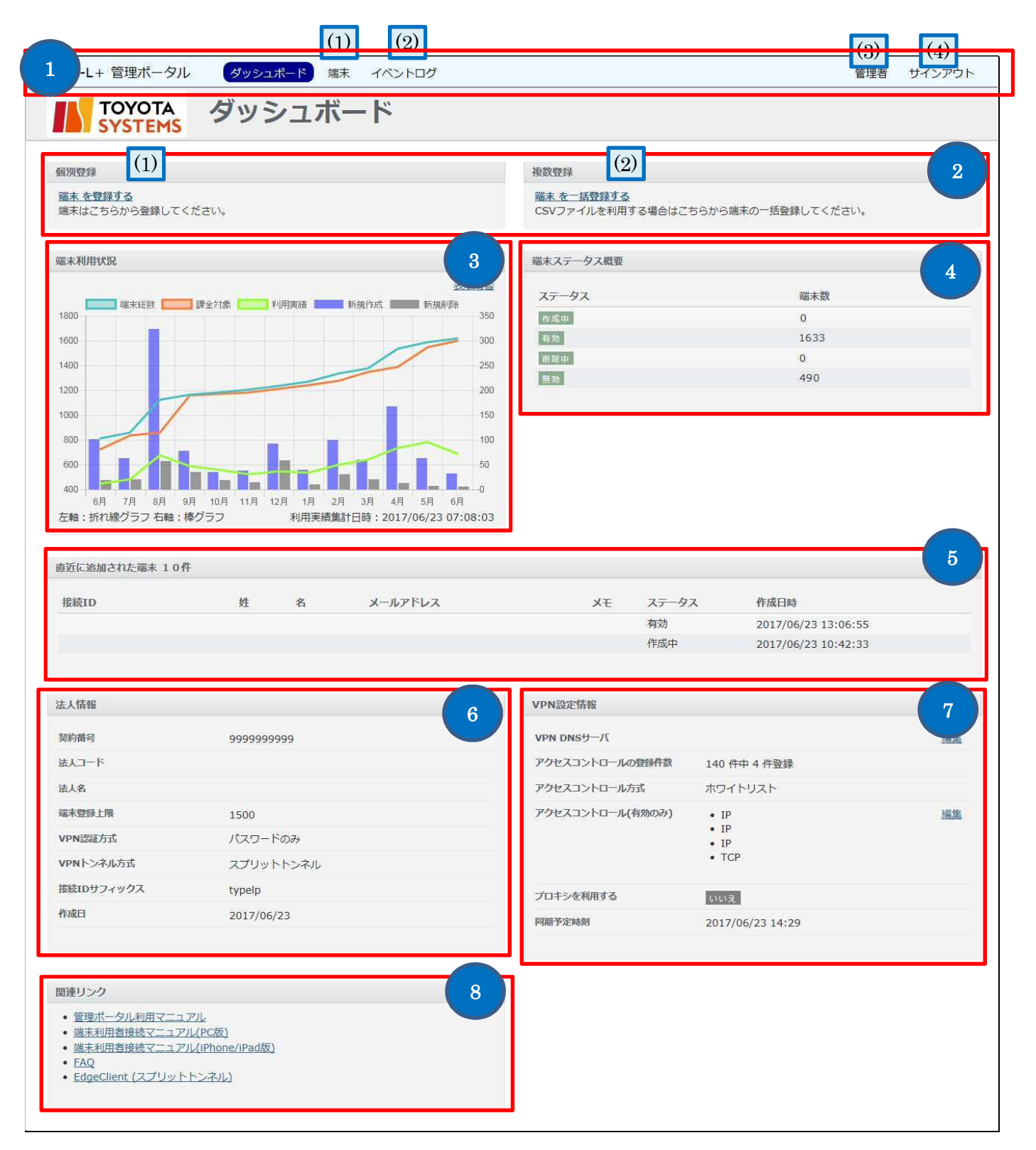

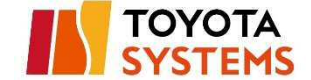

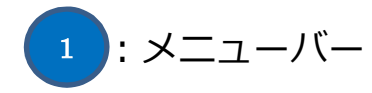

- ① 端末 → クリックすることで端末一覧画面が表示されます。
- (②) イベントログ → クリックすることでイベントログが表示されます。
- (③) (法人管理者名) → 自身の法人管理者名が表示されます。

クリックすることで自身の情報が表示されます。

(4) サインアウト → クリックすることでサインアウトを行います。

#### 2):端末登録

- (1) 端末を登録する → 個別登録する場合はこちらから登録します。
- 図 端末を一括登録する → 複数端末を一括で登録する場合はこちらか
   ら登録します。一括登録する際の CSV フォーマットはこちらから取
   得できます。
- 3):端末利用状況
  - 1年間分の端末利用状況を月単位で確認ができます。

端末総数 → 登録された端末の総数が表示されます。

課金対象 → その月の課金対象となる端末数が表示されます。

#### ※当月の値は暫定値となります。

- 接続実績 → SSL-VPN 接続をした端末の総数が表示されます。
- 新規登録 → 新規登録された端末数が表示されます。
- 新規削除 → 新規削除された端末数が表示されます。

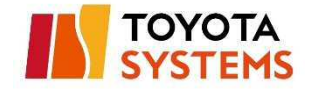

# 4: 端末ステータス概要

#### 登録した端末のステータス毎の総数が表示されます。

| 作成中               | 現在作成中の端末        | _    |
|-------------------|-----------------|------|
| 右动                | 現在利用可能な端末で、証明書を | 調全対象 |
| ΈM.               | ダウンロードしていない端末   |      |
| <u>証明まがら、ロード这</u> | 現在利用可能な端末で、証明書を | 調会計算 |
| 証明者タリノロート済        | 既にダウンロードしている端末  | 林立刘家 |
| 削除中               | 現在削除中の端末        | _    |
| <b>如</b> 动        | 既に削除されており、      |      |
| жхл               | 現在利用不可能な端末      | _    |

5: 直近に追加された端末10件

直近に追加された端末の情報10件が表示されます。

6 : 法人情報

申し込みいただいている法人情報が確認できます。

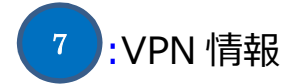

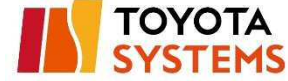

| 項目名          | 説明                     | 編集可否 |
|--------------|------------------------|------|
| VPN DNS サーバ  | VPN 接続時参照する DNS サーバ    | 可    |
| アクセスコントロール件数 | 左記登録されている件数            | -    |
| アクセスコントロール方式 | ブラックリスト or ホワイトリスト     | 不可   |
| アクセスコントロール   | 接続許可または不許可とする          | 可    |
| (有効のみ)       | IP アドレス、ポート番号          |      |
| プロキシの利用      | Windows 端末で VPN 接続する際に | 可    |
|              | 参照するプロキシ情報             |      |
| 同期予定時刻       | VPN 情報編集後の反映予定時刻       | -    |

8: クリックすることで、各マニュアルが表示されます。

PC 端末で利用する VPN 接続ソフト(EdgeClient)のインストーラも

ダウンロードできます。

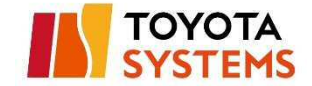

## 3.端末登録

#### 3.1 個別登録

(1) ダッシュボードから「端末を登録する」をクリック。

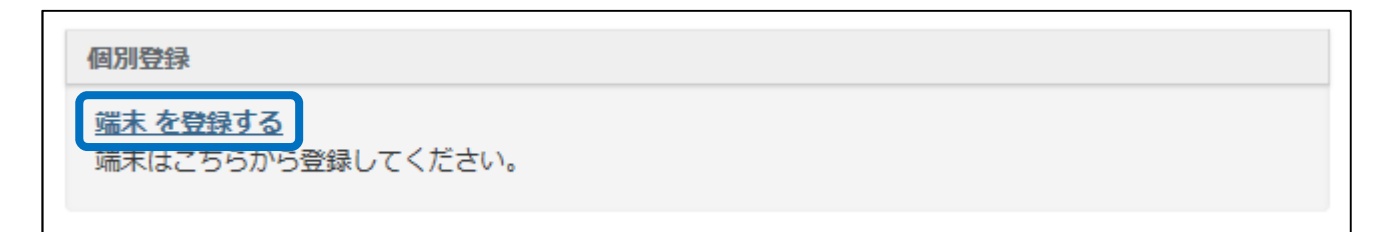

(2) 端末利用者の情報を入力し、「登録する」をクリック。

|          | (/##/<br> <br>  末 を登録する |
|----------|-------------------------|
| 姓*       |                         |
| 名*       |                         |
| メールアドレスキ |                         |
|          |                         |

- ①:姓(必須項目) → 端末利用者の姓
- ②:名(必須項目) → 端末利用者の名
- ③:メールアドレス(必須項目) → 端末利用者のメールアドレス

※このメールアドレスに「端末登録完了通知」「パスワードリセット通知」

「パスワード有効期限警告」が送られます。

- ④:メモ(任意項目)→備考欄
- (3) 作成した端末が登録されていることを確認。

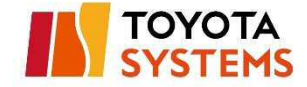

| Type-L+ 管理ポータル    | ダッシュボード 端  | ₹ イベントログ |
|-------------------|------------|----------|
| TOYOTA<br>SYSTEMS | TOP / 端末 / | @typelp  |
| 端末を登録しました。        |            |          |

| 端末の詳細       |                     |  |
|-------------|---------------------|--|
| 接続ID        | @typelp             |  |
| ステータス       | 作成中                 |  |
| 姓           | サンプル                |  |
| 名           | 株式会社                |  |
| メールアドレス     |                     |  |
| Жŧ          | サンプル                |  |
| 作成日時        | 2017/06/19 17:22:16 |  |
| 証明書ダウンロード日時 | 912<br>21           |  |
| 削除日時        | 空                   |  |

登録したメールアドレス宛に「端末登録完了通知」メールが送付される。

(証明書認証ありの場合、登録から約15分後)

| 送信元アドレス | イントラ SSL 運用窓口 <helpdesk@tns.toyotasystems.com></helpdesk@tns.toyotasystems.com> |
|---------|---------------------------------------------------------------------------------|
| 宛先      | 端末利用者のメールアドレス                                                                   |
| 件名      | [イントラ SSL]端末登録完了通知 (ID 名) YYYY/MM/DD hh:mm:dd                                   |

[メールサンプル]

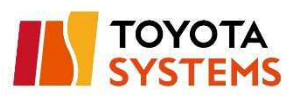

| Q. Q.<br>77111   | <b>2, Sz</b><br>xvt-3 | ₹ [イ]<br>開発                                                                     | ントラSSL]端末登録<br>Q 実行したい作                                      | 完了通知(<br>業を入力してください            | @typelp) 2018/07/10 14:09:05 - メッセ2<br> | ₫ - |           |
|------------------|-----------------------|---------------------------------------------------------------------------------|--------------------------------------------------------------|--------------------------------|-----------------------------------------|-----|-----------|
| P                | 2018/07/1<br>イントラSS   | 0 (火) 14<br>SL運用系<br>1端末裔                                                       | H:09<br>资 <mark>门</mark> <helpdesk@<br>隐完了通知(</helpdesk@<br> | @tns.toyotasysi<br>@typeln) 20 | tems.com>                               |     |           |
| 宛先               | [17] 3001             | -]-MU-17 27.9                                                                   | 10/20 3 AED/41 (                                             | (ec) beik) to                  | 10/07/10 11:03:00                       |     | ~         |
| -                |                       |                                                                                 |                                                              |                                |                                         |     | 4         |
| 3                |                       |                                                                                 |                                                              |                                |                                         |     |           |
| このメ・             | ールは、登<br>たりのたい        | 録メーノ<br><sub>坦ヘ1+</sub>                                                         | レアドレス宛に<br>************************************              | 自動的に送信し<br>オメールの削り             | ノております。<br>Aたい顔い効します                    |     |           |
| 40/0/H           | 12 9 09 12 01.        | ()<br>()<br>()<br>()<br>()<br>()<br>()<br>()<br>()<br>()<br>()<br>()<br>()<br>( | 4⊅T±XC9D                                                     | 本クールの前防                        |                                         |     |           |
| *本メ-             | ールに返信                 | しないつ                                                                            | でください。                                                       |                                |                                         |     |           |
|                  |                       |                                                                                 |                                                              |                                |                                         |     | 1<br>P-12 |
|                  | 様                     |                                                                                 |                                                              |                                |                                         |     |           |
| 登録メ・             | ールアドレ                 | ス:                                                                              |                                                              |                                |                                         |     |           |
| 按続 ID            | マロード                  |                                                                                 |                                                              |                                |                                         |     |           |
| 1/1,417 * .      | A / - I               | 220                                                                             |                                                              |                                |                                         |     |           |
| トヨタミ             | システムズ・                | イントラ                                                                            | <sup>▶</sup> SSL運用窓口                                         | コでございます                        | •<br>•                                  |     |           |
| この度(             | は、弊社サ                 | ービス(                                                                            | こご登録いただ                                                      | きまして、                          |                                         |     |           |
| 誠にあ              | りがとうご                 | ざいまう                                                                            | す。                                                           |                                |                                         |     |           |
| 以下の <sup>:</sup> | 手順に従い                 | 、パス「                                                                            | 7ードの登録を                                                      | 行ってください                        | N <sub>a</sub>                          |     |           |

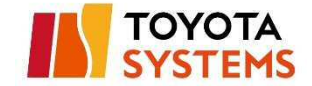

#### 3.2 一括登録

#### (1) ダッシュボードから「端末を一括登録する」をクリック。

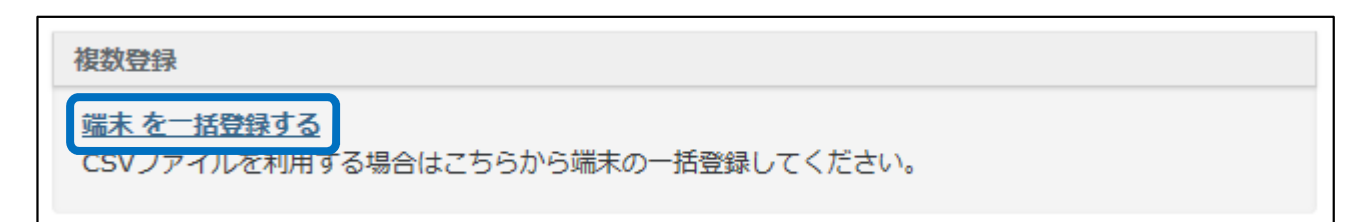

### (2) サンプル CSV ファイルを元に作成した CSV ファイルを指定し、

「upload\_csv」ボタンをクリック。

※「サンプル CSV ファイル」からサンプルファイルを取得できます。

| TOYOTA<br>SYSTEMS | TOP / ## /<br>端末 を一括登録する |
|-------------------|--------------------------|
| CSVファイル           | 参照…」<br>サンプル CSVファイル     |
| upload_csv        |                          |

# [サンプル CSV ファイル(Excel で開いた場合)]

|   | A  | В         | С                         | D                   | E |
|---|----|-----------|---------------------------|---------------------|---|
| 1 | sn | givenname | email                     | memo                |   |
| 2 | 姓  | 名         | メールアドレス                   | ★登録する際はこの行を削除してください |   |
| 3 | 鈴木 | 一郎        | ichiro-suzuki@example.com | ★登録する際はこの行を削除してください |   |
| 4 |    |           |                           |                     |   |

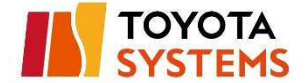

### [サンプル CSV ファイル(テキストエディタで開いた場合)]

sn,givenname,email,memo "姓","名","メールアドレス","★登録する際はこの行を削除してください" "鈴木","一郎","ichiro-suzuki@example.com","★登録する際はこの行を削除してください"

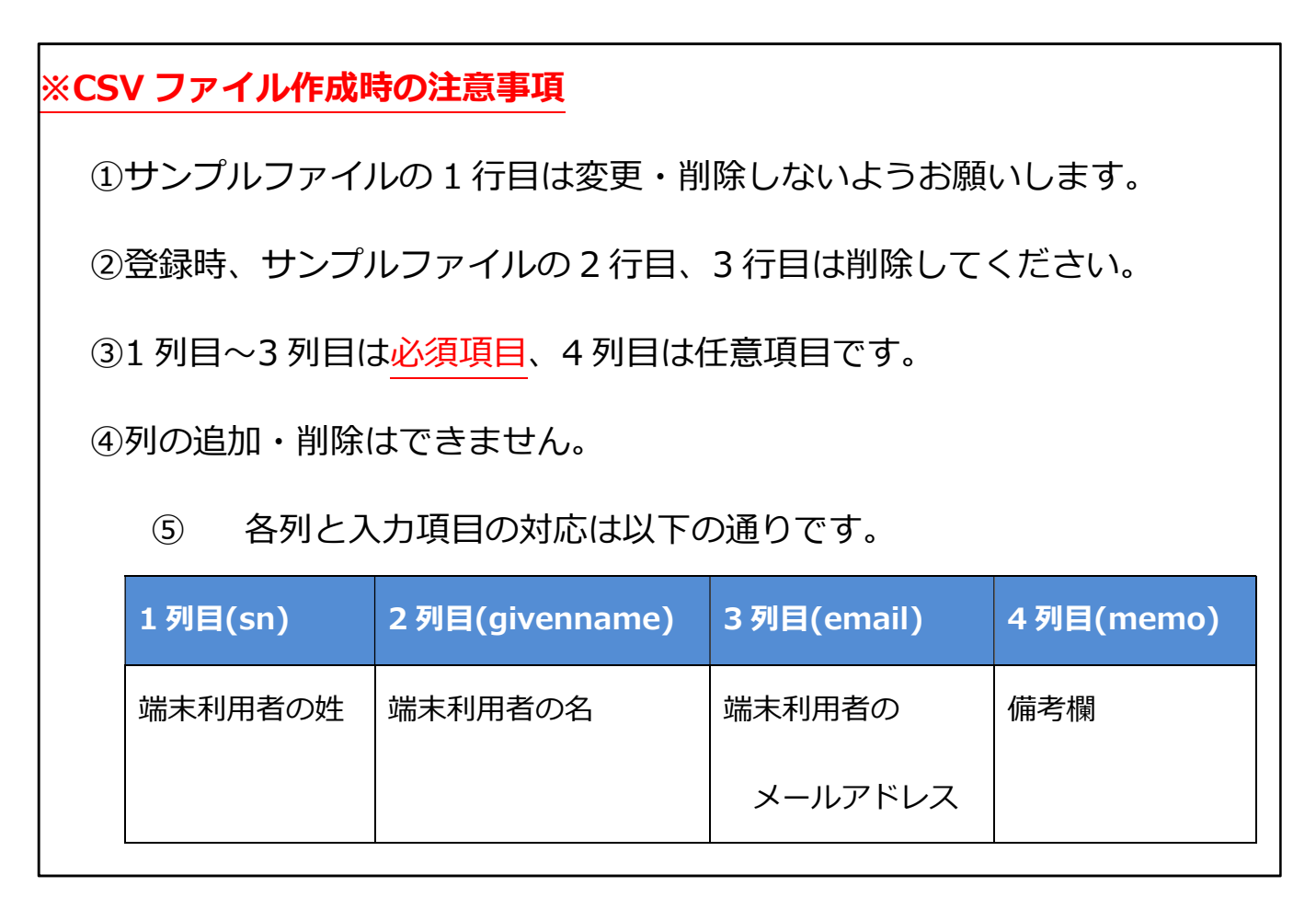

 $\downarrow$ 

端末情報を確認し、間違いが無ければ「端末を一括登録する」をクリック。

| TO<br>SYS     | YOTA | 端末を一括登録する(確認) |    |     |  |
|---------------|------|---------------|----|-----|--|
| И             | ×.   | メールアドレス       | XE | 19- |  |
| t.<br>2. REAL | 845  |               |    |     |  |

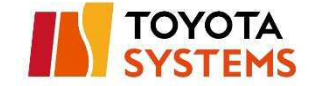

作成した全ての端末が登録されていることを確認。

|                    | 端末      |
|--------------------|---------|
| 2 作中 2 作の 接続的 の登録に | 成功しました。 |

登録したメールアドレス宛に「端末登録完了通知」メールが送付される。 (証明書認証ありの場合、登録から約15分後)

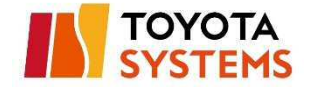

### 3.3 端末登録のリトライ

※登録した端末のステータスが「作成中」から変わらない場合、

以下の手順を行ってください。

(1) メニューバーの「端末」をクリック。

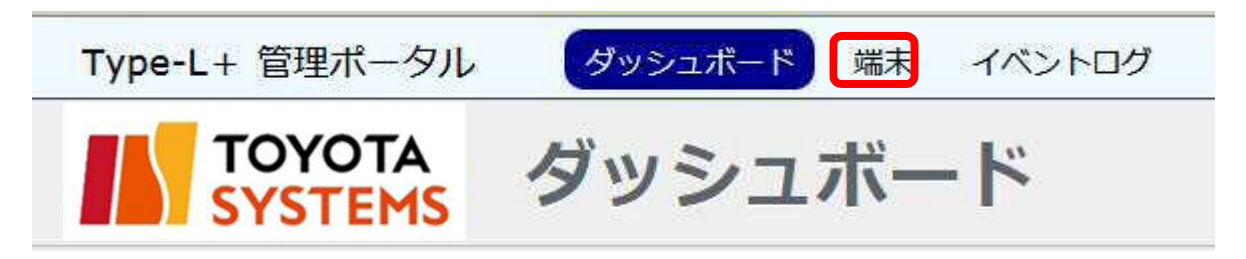

(2) 「作成中のみ」をクリック。

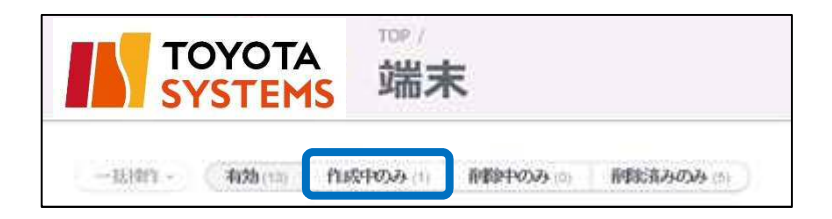

(3) URL の末尾に「&retry=1」を追加し、Enter を押下。

| 会新しいタブ - Internet Explorer |          |             |                  |            |                                  |  |
|----------------------------|----------|-------------|------------------|------------|----------------------------------|--|
| 00                         | 📔 🦉 http | s://sslplus | -portal.d-cruise | jp/admin/u | sers?scope=only_creating&retry=1 |  |
| ファイル(F)                    | 編集(E)    | 表示(V)       | お気に入り(A)         | ツール(T)     | ヘルプ(H)                           |  |

(4) 「作成中」をクリック。

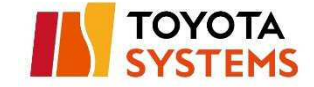

|          | A<br>15 | TOP /<br>端利 | F        |                   |        |                     |
|----------|---------|-------------|----------|-------------------|--------|---------------------|
|          | 作成中     | のみ (1)      | 削除中のみ(0) | <b>剤総済みのみ</b> (5) | )      |                     |
| □ :接続ID  | :姓      | :名          | : メールアドレ | ∃¥ ×              | :ステータス | - 作成日時              |
| C @typel |         |             |          |                   | 作成史    | 2015/09/28 13:32:05 |

# (5) ポップアップの「OK」をクリック。

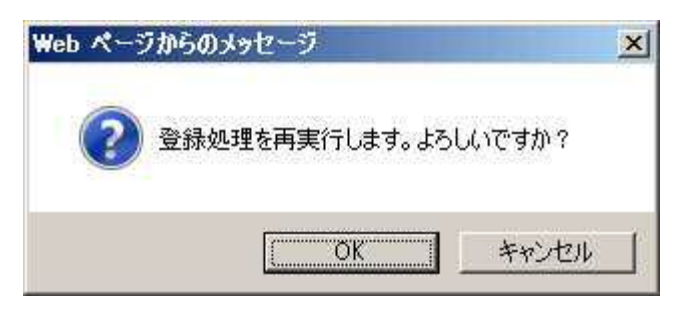

(6) 端末の登録処理が再登録される。

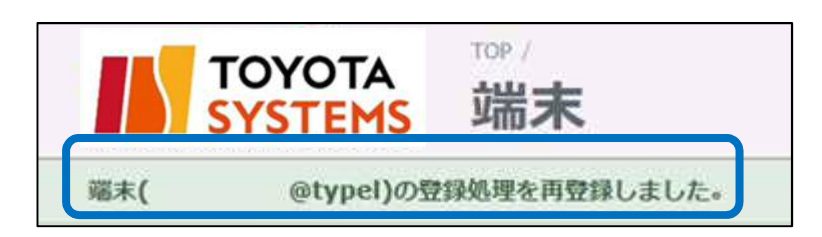

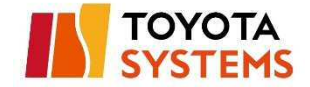

# 4.端末削除

(1) メニューバーの「端末」をクリック。 ダッシュボード 端末 イベントログ Type-L+ 管理ポータル TOYOTA SYSTEMS ダッシュボード

### (2) 削除したい端末の「削除」をクリック。

| Type-L+ 管理ポータル       | <b>ノ</b> ダッ | シュボード | 端末 イベントログ         |         |            |         |         |              |
|----------------------|-------------|-------|-------------------|---------|------------|---------|---------|--------------|
|                      | TOP / 端末    | ŧ     |                   |         |            |         |         |              |
| 一括操作 - <b>有効</b> (1) | 作成中のみ(0)    | 削除中   | のみ (0) 創除済みのみ (0) |         |            |         |         |              |
| □ ÷ 接続ID             | ⇒ 姓         | * 名   | キメールアドレス          | * ステータス | • 作成日      | - 最終接続日 | ÷最終接続OS |              |
| C @typelp            | サンプル        | 株式会社  |                   | 有効      | 2017/06/19 |         |         | 詳細 reset 削除  |
| ダウンロード: <u>CSV</u>   |             |       |                   |         |            |         | 1 4     | の 端末 を表示していま |

### $\downarrow$

ポップアップが表示されるため、「OK」をクリック。

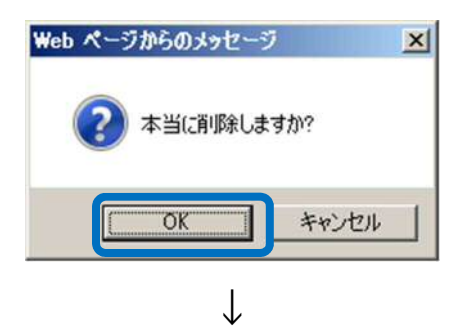

#### 端末が削除される。

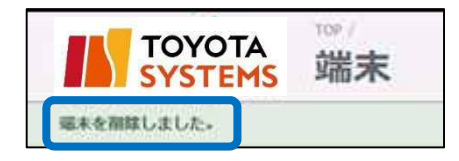

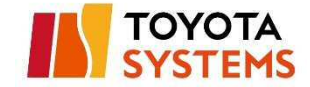

# 5.端末入れ替え

端末入れ替え時は以下手順を実施ください

- 4. 端末削除
- $\downarrow$
- 3. 端末登録

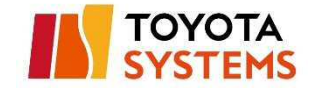

# 6.VPN DNS サーバ編集

(1) ダッシュボード下部の VPN 設定情報より、

「VPN DNS サーバ」欄の「編集」をクリック。

| VPN設定情報          |                                 |    |
|------------------|---------------------------------|----|
| VPN DNSサーバ       | 210.175.129.101, 210.175.128.51 | 編集 |
| アクセスコントロールの登録件数  | 140 件中 1 件登録                    |    |
| アクセスコントロール方式     | ブラックリスト                         |    |
| アクセスコントロール(有効のみ) | • TCP 172.16.31.1/32 # test     | 編集 |
| VPNネットワーク        | • 192.168.0.0/24                |    |
| プロキシを利用する        | はい                              |    |
| 自動構成スクリプト        | 空                               |    |
| プロキシサーバ          | proxy03.tns.ne.jp:8080          |    |
| 除外リスト            | 登録されていません。                      |    |
| ローカルアドレスには利用しない  | t)t)え                           |    |
| 同期予定時刻           |                                 |    |

# (2) 編集対象を書き換え「登録する」をクリック

| Type-L+ 管理ポータル            | ダッシュボード 端末 イベントログ                                 |
|---------------------------|---------------------------------------------------|
| TOYOTA<br>SYSTEMS         | TOP / デスト株式会社① の VPN DNSサーバ /<br>VPN DNSサーバ を編集する |
| プライマリー <u>*</u><br>セカンダリー |                                                   |
| 登録する                      |                                                   |

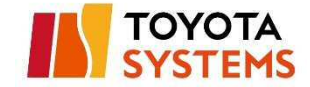

(3) ポップアップが表示されるので、「OK」をクリック

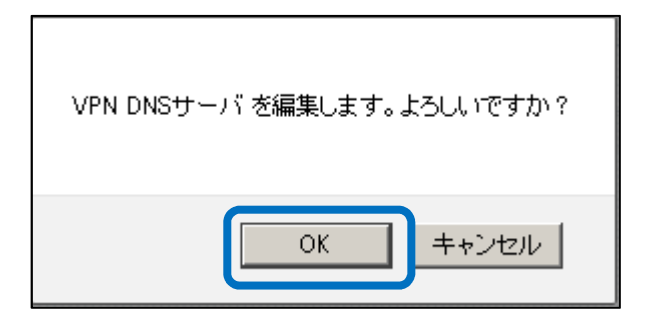

(4) 「VPN DNS サーバを編集しました。」と表示される。

| Type-L+ 管理ポータル    | ダッシュボード 端末 イベントログ |
|-------------------|-------------------|
| TOYOTA<br>SYSTEMS | ダッシュボード           |
| VPN DNSサーバを編集しま   | した。               |

※即時反映ではありません。(約15分後反映)

ダッシュボードの「VPN 情報」「同期予定時刻」に反映されます。

| VPN DNSサーバ       210.175.129.101, 210.175.128.51       編集         アクセスコントロールの登録件数       140 件中 1 件登録       ブラックリスト         アクセスコントロール方式       ブラックリスト       ブラックリスト         アクセスコントロール(有効のみ)       • TCP 172.16.31.1/32 # test       編集         マPNネットワーク       • 192.168.0.0/24       編集         プロキシを利用する       ■       ■         自動構成スクリプト       Ξ       ■         プロキシサーバ       proxy03.tns.ne.jp:8080       ■ | VPN設定情報          |                                 |    |
|----------------------------------------------------------------------------------------------------|------------------|---------------------------------|----|
| アクセスコントロールの登録件数       140 件中 1 件登録         アクセスコントロール方式       ブラックリスト         アクセスコントロール(有効のみ)       • TCP 172.16.31.1/32 # test         VPNネットワーク       • 192.168.0.0/24         プロキシを利用する       itい         自動構成スクリプト       Ξ         プロキシサーバ       proxy03.tns.ne.jp:8080                                                                                                    | vpn dnsサーバ       | 210.175.129.101, 210.175.128.51 | 編集 |
| アクセスコントロール方式       ブラックリスト         アクセスコントロール(有効のみ)       ・TCP 172.16.31.1/32 # test         VPNネットワーク       ・192.168.0.0/24         プロキシを利用する       ぼい         自動構成スクリプト       ※         プロキシサーバ       proxy03.tns.ne.jp:8080                                                                                                    | アクセスコントロールの登録件数  | 140 件中 1 件登録                    |    |
| アクセスコントロール(有効のみ)       ・TCP 172.16.31.1/32 # test       編集         VPNネットワーク       ・192.168.0.0/24          プロキシを利用する       はい          自動構成スクリプト       ※          プロキシサーバ       proxy03.tns.ne.jp:8080                                                                                                    | アクセスコントロール方式     | ブラックリスト                         |    |
| <ul> <li>VPNネットワーク</li> <li>・192.168.0.0/24</li> <li>プロキシを利用する</li> <li>ばい</li> <li>自動構成スクリプト</li> <li>型</li> <li>プロキシサーバ</li> <li>proxy03.tns.ne.jp:8080</li> </ul>                                                                                                    | アクセスコントロール(有効のみ) | • TCP 172.16.31.1/32 # test     | 編集 |
| プロキシを利用する はい<br>自動構成スクリプト 型<br>プロキシサーバ proxy03.tns.ne.jp:8080                                                                                                    | VPNネットワーク        | • 192.168.0.0/24                |    |
| 自動構成スクリプト 型<br>プロキシサーバ proxy03.tns.ne.jp:8080                                                                                                    | プロキシを利用する        | はい                              |    |
| プロキシサーバ proxy03.tns.ne.jp:8080                                                                                                    | 自動構成スクリプト        | 空                               |    |
|                                                                                                    | プロキシサーバ          | proxy03.tns.ne.jp:8080          |    |
| 除外リスト 登録されていません。                                                                                                    | 除外リスト            | 登録されていません。                      |    |
| ローカルアドレスには利用しない いいえ                                                                                                    | ローカルアドレスには利用しない  | ししいえ                            |    |
| 同期予定時刻                                                                                                    | 同期予定時刻           | 幸                               |    |

以上で VPN DNS サーバの編集は完了です。

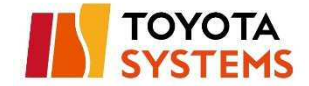

# 7.アクセスコントロールリスト編集

### (1) ダッシュボード下部の VPN 設定情報より、

### 「アクセスコントロール(有効のみ)」欄の「編集」をクリック。

| VPN設定情報          |                                 |    |
|------------------|---------------------------------|----|
| VPN DNSサーバ       | 210.175.129.101, 210.175.128.51 | 編集 |
| アクセスコントロールの登録件数  | 140 件中 1 件登録                    |    |
| アクセスコントロール方式     | ブラックリスト                         |    |
| アクセスコントロール(有効のみ) | • TCP 172.16.31.1/32 # test     | 遍集 |
| <b>VPNネットワーク</b> | • 192.168.0.0/24                |    |
| プロキシを利用する        | はい                              |    |
| 自動構成スクリプト        | 塑                               |    |
| プロキシサーバ          | proxy03.tns.ne.jp:8080          |    |
| 除外リスト            | 登録されていません。                      |    |
| ローカルアドレスには利用しない  | いいえ                             |    |
| 同期予定時刻           | 茎                               |    |

(2) 対象部分を編集し、「更新する」をクリック。

### 複数登録する場合は「アクセスコントロールを追加」をクリックする。

| Type-L+ 管理ポータル                           | レ ダッシュボード 端ヌ                 | ミ イベントログ            |                       |            |    |
|------------------------------------------|------------------------------|---------------------|-----------------------|------------|----|
|                                          | TOP / グローバルアクセスコン<br>S アクセスコ | トロールリスト /<br>ントロール! | Jスト を編集する             | 3          |    |
| アクセスコントロール<br><b>無効 タイプ</b><br>「すべての TCP | プロトコル<br>TCP                 | ポート番号               | 通信先<br>172.16.31.1/32 | 備考<br>test | 削除 |
| アクセスコントロールを追<br>更新する                     |                              |                     |                       |            |    |

※画面右の注意事項をよくご確認の上設定ください。

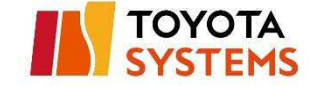

| 備考                  |  |
|---------------------|--|
| 無効                  |  |
| チェックを入れた設定は適用され     |  |
| ません。                |  |
| タイプ                 |  |
| リストより選択してください。      |  |
| プロトコル               |  |
| タイプを選択することで自動的に     |  |
| 入力されます。             |  |
| ボート番号               |  |
| 空欄の場合は、すべてのポート番     |  |
| 号が対象となります。タイプで      |  |
| 「カスタムTCP」「カスタム      |  |
| UDP」を選択した場合は入力必須    |  |
| 項目となります。            |  |
| 通信先                 |  |
| 「IPアドレス/マスク値」の形式で   |  |
| 入力してください。マスク値は省     |  |
| 略できません。「0.0.0.0/0」と |  |
| 設定することで、すべての通信が     |  |
| 対象となります。            |  |
| 備考                  |  |
| 任意の説明文を記録することが出     |  |
| 来ます。                |  |
| 削除                  |  |
| チェックを入れた設定は削除され     |  |
| <b>= a</b>          |  |

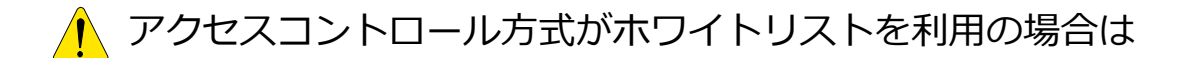

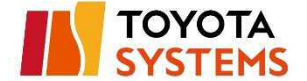

### VPN DNS サーバ(6章)/プロキシサーバのアドレスを必ず登録ください。

| VPN設定情報          |                        |                   |  |
|------------------|------------------------|-------------------|--|
| VPN DNSサーバ       | 210.175.129.101        | 編集                |  |
| アクセスコントロールの登録件数  | 140 件中 2 件登録           |                   |  |
| アクセスコントロール方式     | ホワイトリスト                |                   |  |
| アクセスコントロール(有効のみ) | •                      | 編集                |  |
| プロキシを利用する        | はい                     |                   |  |
| 自動構成スクリプト        | 空                      |                   |  |
| プロキシサーバ          | proxy03.tns.ne.jp:8080 | <u>^</u>          |  |
| 除外リスト            | 登録されていません。             | アクセスコントロールは       |  |
| ローカルアドレスには利用しない  | いいえ                    | プロキシサーバの IP アドレスを |  |
| 同期予定時刻           | 2017/07/11 11:34       | 確認が必要です。          |  |

## (3) ポップアップが表示されるので、「OK」をクリック

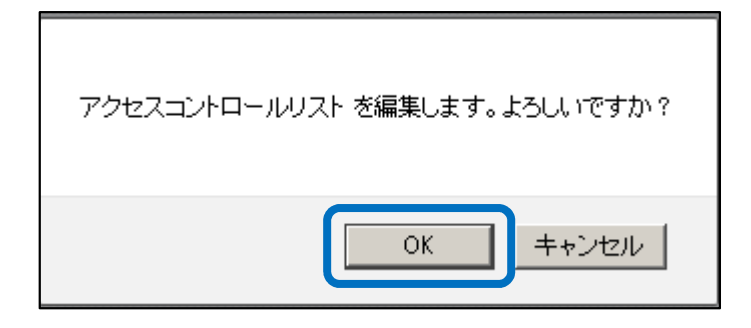

(4) 「アクセスコントロールを編集しました。」と表示される。

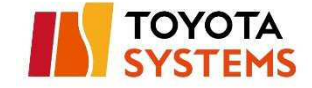

| Type-L+ 管理ポータル    | ダッシュボード 端末 イベントログ |
|-------------------|-------------------|
| TOYOTA<br>SYSTEMS | ダッシュボード           |
| アクセスコントロールリストを    | と編集しました。          |

※即時反映ではありません。(約15分後反映)

### ダッシュボードの「VPN 情報」「同期予定時刻」に反映されます。

| VPN設定情報          |                                 |    |
|------------------|---------------------------------|----|
| VPN DNSサーバ       | 210.175.129.101, 210.175.128.51 | 編集 |
| アクセスコントロールの登録件数  | 140 件中 1 件登録                    |    |
| アクセスコントロール方式     | ブラックリスト                         |    |
| アクセスコントロール(有効のみ) | • TCP 172.16.31.1/32 # test     | 編集 |
| VPNネットワーク        | • 192.168.0.0/24                |    |
| プロキシを利用する        | はい                              |    |
| 自動構成スクリプト        | 塑                               |    |
| プロキシサーバ          | proxy03.tns.ne.jp:8080          |    |
| 除外リスト            | 登録されていません。                      |    |
| ローカルアドレスには利用しない  | いいえ                             |    |
| 同期予定時刻           | 空                               |    |

# 8.VPN プロキシ情報編集

🗜 本手順は Windows 端末で VPN 接続する際に参照するプロキシ情報の

編集手順となります。

Mac 端末で VPN 接続する際に参照するプロキシ情報を変更したい

場合は別途申請が必要となります。

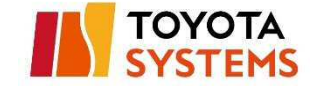

(1) ダッシュボード下部の VPN 設定情報より、

「プロキシを利用する」欄の「編集」をクリック。

| VPN DNSサーバ       | 210.175.129.101        | 編集        |
|------------------|------------------------|-----------|
| アクセスコントロールの登録件数  | 140 件中 0 件登録           |           |
| アクセスコントロール方式     | プラックリス <mark>ト</mark>  |           |
| アクセスコントロール(有効のみ) | 登録されていません。             | <u>編集</u> |
| プロキシを利用する        | ( <b>は</b> )い          | 編集        |
| 自動構成スクリプト        | 童                      |           |
| プロキシサーバ          | proxy03.tns.ne.jp:8080 |           |
| 除外リスト            | 登録されていません。             |           |
| ローカルアドレスには利用しない  | いいえ                    |           |
| 同期予定時刻           |                        |           |

(2) 対象部分を編集し、「更新する」をクリック。

| TOYOTA<br>SYSTEMS | TOP/ のVPNプロキシ のVPNプロキシ/<br>VPNプロキシ を編集する                                                                                                    |  |
|-------------------|----------------------------------------------------------------------------------------------------|--|
|                   | ◎ プロキシを利用する                                                                                                    |  |
| 自動構成スクリプト         | http://proxy.example.com/proxy.pac                                                                                                    |  |
| プロキシサーバ           | proxy03.ths ne.jp:8080                                                                                                    |  |
| 除外リスト             |                                                                                                    |  |
|                   | セミコロン(;)または改行で獲数のアドレスを童様することができます。<br>アドレスに利用可能な文字は半角英数、ハイフン(-)、アンダーバー(_)、ドット(-)、および、アスタリスク(*)です。<br>アスタリスク(*)はワイルドカードとして利用されます。(例: www.*.com, 128.*, 240.8, 8., mygroup.*, *,*) |  |
|                   | □ ローカルアドレスには利用しない                                                                                                    |  |

# (3) ポップアップが表示されるので、「OK」をクリック。

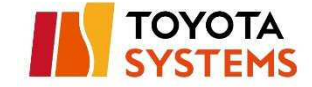

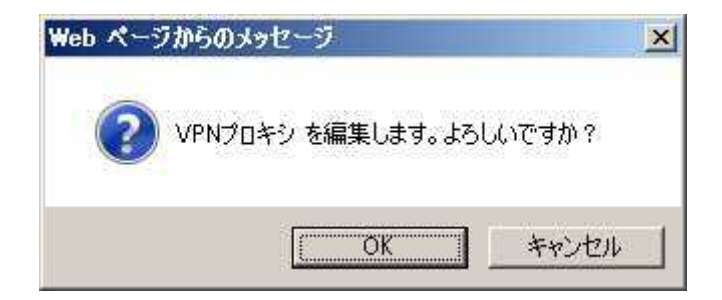

(4) 「VPN プロキシを編集しました。」と表示される。

| Type-L+ 管理ポータル  | Å | ッシュポ | - F | 端末 | イベントログ |
|-----------------|---|------|-----|----|--------|
|                 | ダ | ッシ   | ב ז | ドー | ۰F     |
| VPNプロキシを編集しました。 |   |      |     |    |        |

※即時反映ではありません。(約15分後反映)

ダッシュボードの「VPN 情報」「同期予定時刻」に反映されます。

| VPN設定情報          |                                 |    |
|------------------|---------------------------------|----|
| VPN DNSサーバ       | 210.175.129.101, 210.175.128.51 | 編集 |
| アクセスコントロールの登録件数  | 140 件中 1 件登録                    |    |
| アクセスコントロール方式     | ブラックリスト                         |    |
| アクセスコントロール(有効のみ) | • TCP 172.16.31.1/32 # test     | 編集 |
| VPNネットワーク        | • 192.168.0.0/24                |    |
| プロキシを利用する        | (# U)                           |    |
| 自動構成スクリプト        | 空                               |    |
| プロキシサーバ          | proxy03.tns.ne.jp:8080          |    |
| 除外リスト            | 登録されていません。                      |    |
| ローカルアドレスには利用しない  | いいえ                             |    |
| 同期予定時刻           | 幸                               |    |

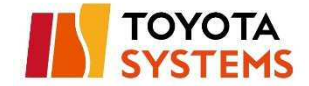

# 9.管理者パスワードリセット

(1) 以下 URL へ接続。

| URL      | https://sslplus-portal.d-crui         | se.jp                   |
|----------|---------------------------------------|-------------------------|
| [接続後の画面] |                                       |                         |
| TOYOTA   |                                       |                         |
|          |                                       |                         |
|          | メールアトレスとハスリートを入<br>Type-L+ 管理ボータル サイン | 、カレ(サインインし(くたさい。<br>ンイン |
|          | メールアドレス                               |                         |
|          | パスワード                                 |                         |
|          | サインイン                                 | パスワードをお忘れの方はこちら         |
|          |                                       |                         |

# (2) 「パスワードをお忘れの方はこちら」をクリック。

| pe-L+ 管理ボータル サインイン | <i>č</i>       |
|--------------------|----------------|
| メールアドレス            |                |
| パスワード              |                |
| サインイン              | パスワードをお忘れの方はこち |

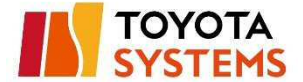

### (3) 「メールアドレス」を入力し、「パスワードをリセットする」をクリック。

| Type-L+ 管理ポータル パスワードをお忘れの方は | こちら   |
|-----------------------------|-------|
| メールアドレス                     |       |
| バスワードをリセットする                | サインイン |

(4) パスワードがリセットされ、入力したメールアドレス宛に

「管理者パスワードリセット通知」が送付される。

| ype-L+ 管理ポータル サインイン |                 |
|---------------------|-----------------|
| メールアドレス             |                 |
| パスワード               |                 |
| サインイン               | パスワードをお忘れの方はこちら |

| 送信元アドレス | イントラ SSL 運用窓口 <helpdesk@tns.toyotasystems.com></helpdesk@tns.toyotasystems.com> |
|---------|---------------------------------------------------------------------------------|
| 宛先      | 管理者のメールアドレス                                                                     |
| 件名      | [イントラ SSL]管理者パスワードリセット通知 YYYY/MM/DD hh:mm:dd                                    |

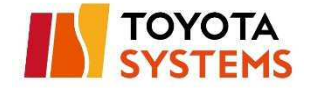

### [メールサンプル]

| Q Q<br>77111          | 日、日本 - マ<br>メッセージ 開発                       | [イントラSSL]管理者パスワードリセット通知 2018/01/15 02:16:32 - メッセージ (テキスト形式)<br>② 実行したい作業を入力してください                                 | <b>a</b> – | × |
|-----------------------|--------------------------------------------|----------------------------------------------------------------------------------------------------|------------|---|
|                       | 2018/01/15 (月)<br>イントラSSL運序<br>[イントラSSL]管理 | 2:17<br>利窓口 <helpdesk@tns.toyotasystems.com><br/>者パスワードリセット通知 2018/01/15 02:16:32</helpdesk@tns.toyotasystems.com> |            | ~ |
| <br>このメー<br>お心当た      | -ルは、登録メ-<br>-りのない場合(                       | ールアドレス宛に自動的に送信しております。<br>は、お手数ですが本メールの削除をお願い致します。                                                                  |            |   |
| *本メー<br>t<br>登録メー     | -ルに返信しない<br>様<br>-ルアドレス:                   | <i>い</i> でください。                                                                                                    |            |   |
| トヨタシ<br>平素より<br>誠にあり  | ステムズイント<br>、弊社サービ:<br>がとうござい:              | 、ラSSL運用窓口でございます。<br>スをご利用いただきまして、<br>ます。                                                                           |            |   |
| パスワー<br>以下の手<br>1. 以下 | ・ドがリセットで<br>・順に従い、パラ<br>「URL をクリッ          | されました。<br>スワードの登録を行ってください。<br>ク                                                                                    |            | • |

### (5) 「管理者パスワードリセット通知」に記載されている URL をクリック。

パスワードがリセットされました。 以下の手順に従い、パスワードの登録を行ってください。 1. 以下 URL をクリック <u>https://ssl-portal.d-cruise.jp/admin/password/edit?reset\_password\_token=</u> 2. 新しいパスワートを入力し、パスワートの登録

※メールに記載されている URL の有効期限は 72 時間です。

受信してから 72 時間以上経過した場合は、再度パスワードのリセットを

行ってください。

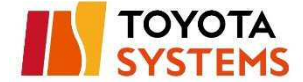

(6) 新しいパスワードを2回入力し、「パスワードを変更する」ボタンをクリック。

| スワードを変更する         |    |
|-------------------|----|
| 新しいパスワード          |    |
| 新しいパスワード (確<br>図) |    |
| パスワードを変更する        | ++ |

①:新しいパスワード → 任意の文字列 ※6文字以上英数字又は記号

過去2回と同じパスワードは設定不可

②:新しいパスワード(確認) → 同上

(7) パスワードが変更され、サインインする。

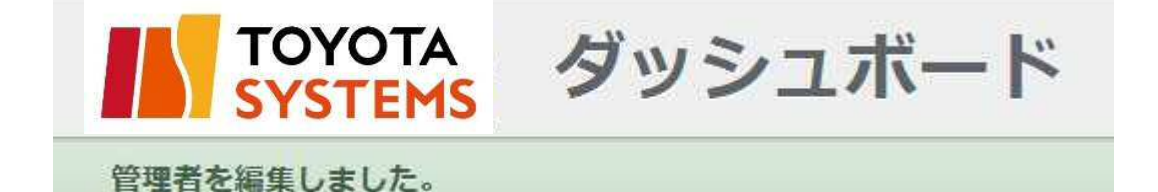

@TOYOTA SYSTEMS CORPORATION All rights Reserved.

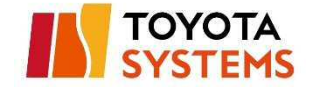

# 10.端末パスワードリセット

(1) メニューバーの「端末」をクリック。

ダッシュボード 端末 イベントログ Type-L+ 管理ポータル TOYOTA SYSTEMS ダッシュボード

(2) パスワードをリセットする端末の「reset」をクリック。

| Type-L+ 管理ポータル       | , ダッ     | シュボード | (端末) イベントログ       |         |            |         |          |                |
|----------------------|----------|-------|-------------------|---------|------------|---------|----------|----------------|
|                      | TOP / 端末 | ₹     |                   |         |            |         |          | G              |
| 一括操作 - <b>有効</b> (1) | 作成中のみ(0  | 削除中   | のみ (0) 削除済みのみ (0) |         |            |         |          |                |
| □ ÷ 接続ID             | ÷ 姓      | :名    | * メールアドレス         | * ステータス | • 作成日      | - 最終接続日 | ÷ 最終接続OS |                |
| C @typelp            | サンプル     | 株式会社  |                   | 有効      | 2017/06/19 |         |          | 詳約 reset 削除    |
| ダウンロード: <u>CSV</u>   |          |       |                   |         |            |         | 1 (      | 1の 端末 を表示しています |

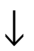

ポップアップが表示されるため、「OK」をクリック。

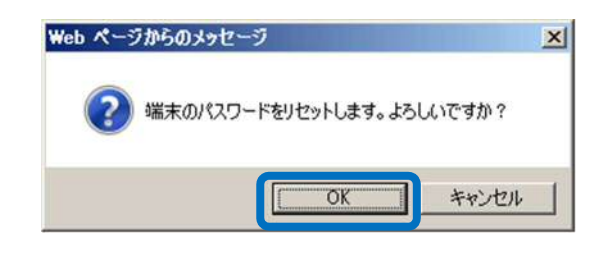

 $\downarrow$ 

端末のパスワードがリセットされ、対象の端末に

「端末パスワードリセット通知」が送付される。

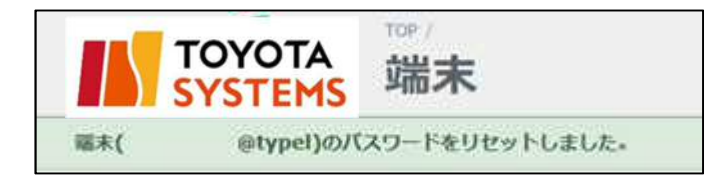

@TOYOTA SYSTEMS CORPORATION All rights Reserved.

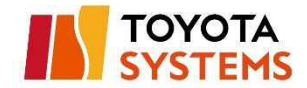

| 送信元アドレス | イントラ SSL 運用窓口 <helpdesk@tns.toyotasystems.com></helpdesk@tns.toyotasystems.com> |
|---------|---------------------------------------------------------------------------------|
| 宛先      | 端末利用者のメールアドレス                                                                   |
| 件名      | [イントラ SSL]端末パスワードリセット通知(ID 名)YYYY/MM/DD hh:mm:dd                                |

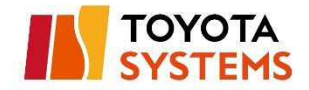

# [メールサンプル]

| Q     Q     Q     マ     [イントラSSL]端末パスワードルセット通知(     @typelp) 2018/07/10 14:26:19 -       ファイル     メッセージ     開発     Q     実行したい作業を入力してください                       | .y 🖻 — |         |
|----------------------------------------------------------------------------------------------------|--------|---------|
| 2018/07/10 (火) 14:26<br>イントラSSL運用窓口 <helpdesk@tns.toyotasystems.com><br/>[イントラSSL]端末パスワードリセット通知 ( @typelp) 2018/07/10 14:26:19</helpdesk@tns.toyotasystems.com> |        |         |
| 宛先                                                                                                    |        | ^       |
|                                                                                                    |        | <b></b> |
|                                                                                                    |        |         |
| このメールは、登録メールアドレス宛に日動的に送信しております。                                                                                                    |        |         |
| お心当たりのない場合は、お手数ですか本メールの削除をお願い致します。                                                                                                    |        |         |
| ※大メールに海信したいでください。                                                                                                    |        |         |
|                                                                                                    |        |         |
| 様                                                                                                    |        |         |
| 登録メールアドレス:                                                                                                    |        |         |
| 接続 ID :                                                                                                    |        |         |
| 仮パスワード :                                                                                                    |        |         |
| トヨタシステムズイントラSSI運用窓口でございます。                                                                                                    |        |         |
| 平素より、数社サービスをご利用いただきまして、                                                                                                    |        |         |
| 減にありがとうございます。                                                                                                    |        |         |
|                                                                                                    |        |         |
| パスワードがリセットされました。                                                                                                    |        |         |
| 以下の手順に従い、パスワードの登録を行ってください。                                                                                                    |        |         |

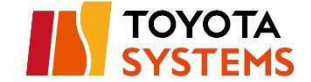

# 11.通知メールのコピーの受信設定

管理者は端末利用者に送付される以下の通知メールのコピーを受け取ることがで

きます。

- ・端末登録完了メール
- ・端末パスワードリセットメール
- ・端末パスワード有効期限警告メール

[端末パスワード有効期限警告メール サンプル]

| 差出人:<br>宛先:                         | □ イントラSSL運用窓口 < helpdesk@tns.toyotasystems.com>                                                                                                    |
|-------------------------------------|----------------------------------------------------------------------------------------------------|
| cc:                                 |                                                                                                    |
| 件名:                                 | [イントラSSL]パスワード有効期限のご連絡 (@typelp)                                                                                                    |
|                                     |                                                                                                    |
| このメー<br>お心当た                        | ルは、宣録メールアトレス宛に自動的に送信しております。<br>りのない場合は、お手数ですが本メールの削除をお願い致します。<br>                                                                                       |
| ※本メー                                | ルに返信しないでください。                                                                                                    |
| トヨタシ                                | 様<br>マステムズイントラSSL運用窓口でございます。                                                                                                    |
| 平素より                                | 、弊社サービスをご利用いただきまして、誠にありがとうございます。                                                                                                    |
| ご利用の<br>期限切れ<br>必ず期限<br>パスワー        | イントラ SSL 接続 ID のパスワード有効期限が以下のように設定されています。<br>となりますとイントラ SSL による VPN 接続がご利用いただけなくなりますので、<br>内にパスワードを変更いただきますようお願い致します。<br>ド変更により、有効期限が変更日より180日後に変更されます。 |
| 登録<br>接続<br>パス<br>※イ<br>設           | メールアドレス:<br>ID : @typelp<br>ワード有効期限 : 2016/02/08 16:00<br>ントラ SSL ではセキュリティレベル維持を目的にパスワード有効期限を<br>定しております。ご理解ご協力の程お願い致します。                               |
| パスワー                                | ドの変更は以下の手順に従って行ってください。                                                                                                    |
| 1.以下<br><u>http</u><br>2.「パ<br>3.接続 | 「URLをクリック<br><u>vs://ssl-ua.d-cruise.jp/</u><br>スワード変更」をクリック<br>ID、現在のパスワード、新しいパスワードを入力し「Change」をクリック                                                   |

通知メールのコピーの受信設定は以下の手順で確認できます。

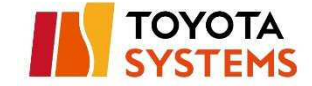

(1) メニューバーの法人管理者名をクリック。

サンプル管理者 サインアウト

#### (2) 「利用者への通知メールのコピーを受け取る」の項目を

確認。

| TOYOTA<br>SYSTEMS       | ∞ /<br>管理者 |
|-------------------------|------------|
| 管理者の詳細                  |            |
| 法人名                     | 株式会社①      |
| 管理者名                    | 管理者        |
| メールアドレス                 |            |
| 利用者への通知メールのコピーを受<br>け取る | 受け取らない     |
| ログイン回数                  | 4          |

- ※ 設定を変更する場合は、以下の手順で実施してください。
  - ①「管理者を編集する」のボタンをクリック。

| TOYOTA<br>SYSTEMS       | デーサンプル管理者                       | 管理者を編集する パスワード変更 |
|-------------------------|---------------------------------|------------------|
| 管理者の詳細                  |                                 |                  |
| 法人名                     | テスト株式会社①                        |                  |
| 管理者名                    | サンプル管理者                         |                  |
| メールアドレス                 | takeda-michikazu@d-cruise.co.jp |                  |
| 利用者への通知メールのコピーを受<br>け取る | 受け取らない                          |                  |

②「利用者への通知メールのコピーを受け取る」の

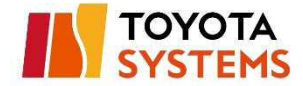

チェックボックスを変更し、「登録する」のボタンを

クリック。

| TOYOTA<br>SYSTEMS | <sup>TOP / 創理者</sup> / 「「「「「」」」 |
|-------------------|---------------------------------|
| 管理者名*             |                                 |
| メールアドレス*          |                                 |
| <b>登録する</b>       | ▶ 利用者への通知メールのコピーを受け取る           |

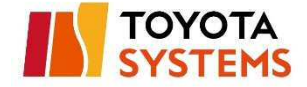

11.イベントログの見方

| -1000 -        |        |                                                                                                    |         |                            |                                                                                                    | 校業条件             |
|----------------|--------|----------------------------------------------------------------------------------------------------|---------|----------------------------|----------------------------------------------------------------------------------------------------|------------------|
| (1)            | (2)    | (3)                                                                                                    | 1 xyt-  | (4)                        | (5)                                                                                                    | 管理者名 (いずれかの語を含む) |
| 道人間理察          | info   | トヨタデジタルクルーズ                                                                                                    | 这人繁荣者   | がサインアウトしました。               | 2015/09/08 18:55:55                                                                                                    | 対象法人名(いずれかの語を含む) |
| 5794           | into   | トヨタチジタルウルーズ                                                                                                    | 3694    | onywith Marine Lt. (MR)    | 2015/09/08 18:51:06                                                                                                    |                  |
| システム           | iefo   | 1-397592.92-2                                                                                                   | 10.9980 | orypei)/#stanaut.          | 2015/99/08 18:11:06                                                                                                    | メッセージ (すべての話を含む) |
| 3794           | leda - | トヨタデジタルクルーズ                                                                                                    | - 9892  | dtype()が発発されました。(作成中●■●)   | 2015/06/08 18:44:29                                                                                                    | <b>日</b> 昭       |
| システム           | into   | トヨタデジタルクルーズ                                                                                                    | 36.81   | Grype()が構築されました。(作品中・・c)   | 2015/09/08 18:44:29                                                                                                    | ш -              |
| 出入面信用          | info   | トヨタヂシタルクルーズ                                                                                                    | 1880    | ゆりからが登録されました。(作成中・ロン)      | 2015/09/D8 18:44:28                                                                                                    | Stantha Advants  |
| 5.7.74         | into   | トヨタデジタルクルーズ                                                                                                    | 法人管理者   | ガラインインしました。                | 2015/09/08 18:44:10                                                                                                    |                  |
| тосшин         | into   | トヨタチンタルクルーズ                                                                                                    | 前近の(法人  | 型理者)が発展されました。              | 2015/09/06 18:29:21                                                                                                    |                  |
|                |        |                                                                                                    |         |                            |                                                                                                    |                  |
| TDC管理者         | shote  | トヨタテンタルクルース                                                                                                    | 電理者(法)  | 、繁佳者)に管理者登録元丁連和メールを設備しました。 | 2015/09/08 14:53:48                                                                                                    |                  |
| n transference |        | the second second second second second second second second second second second second second second second se |         |                            | the second second |                  |

- 1:イベント一覧
  - ① 管理者名 → イベントを発生させた管理者名が表示されます。
  - ② レベル → イベントのレベルが表示されます。

info:端末や管理者の登録などの情報

error:端末登録失敗などのエラー情報

- ③ 対象法人名 → イベントの対象となった法人名が表示されます。
- (④) メッセージ → イベントの詳細情報が表示されます。
- (5) 日時 → イベントが発生した日時が表示されます。

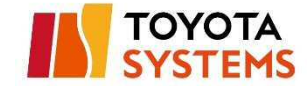

2:イベントログの検索を行うことができます。
 3:過去のイベントログを遡ることができます。

1ページには最大 50 件のイベントログが表示されます。

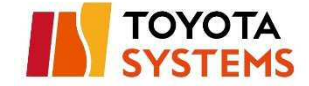

# 12.端末画面の見方

### 12.1 一覧画面

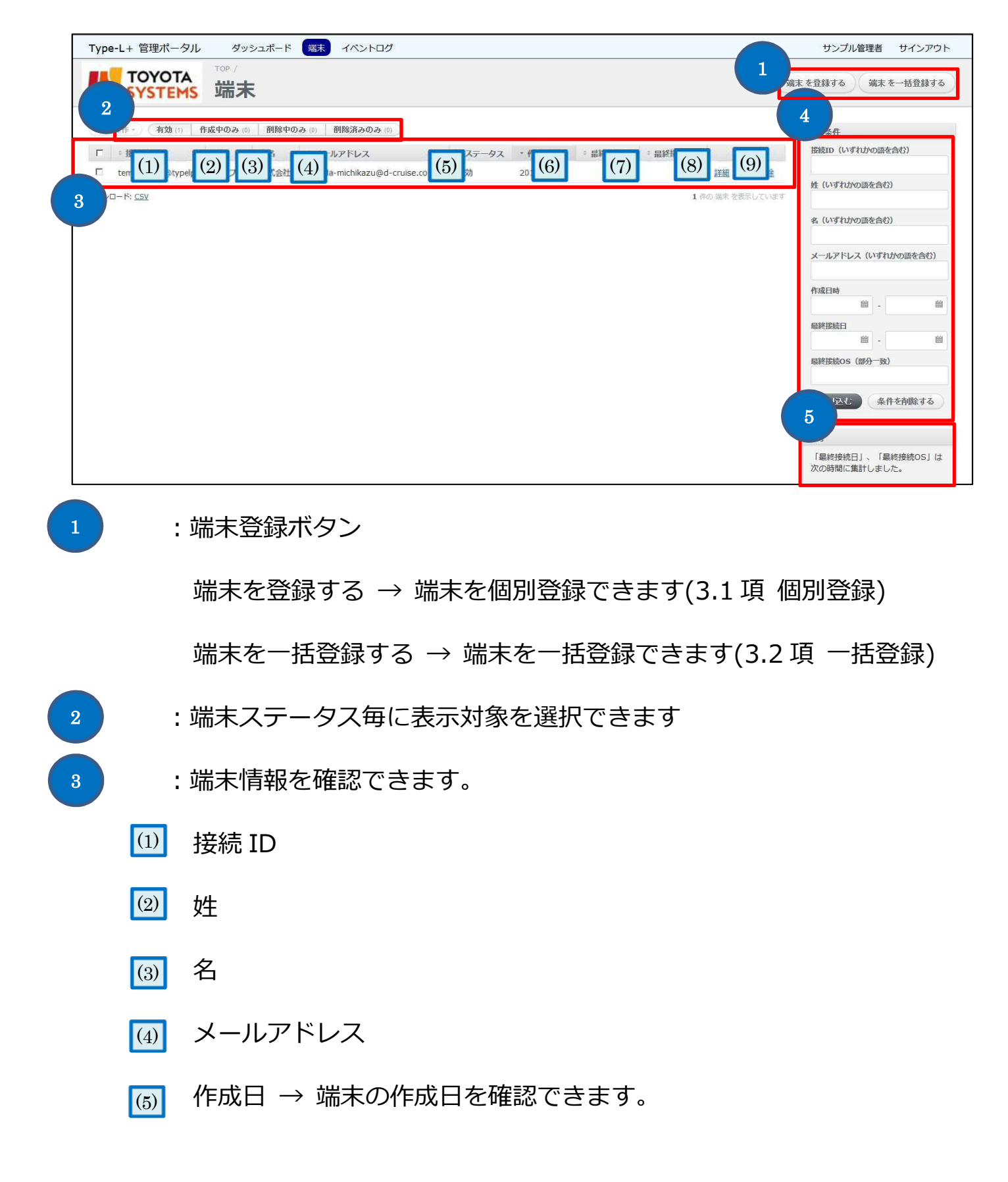

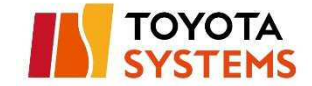

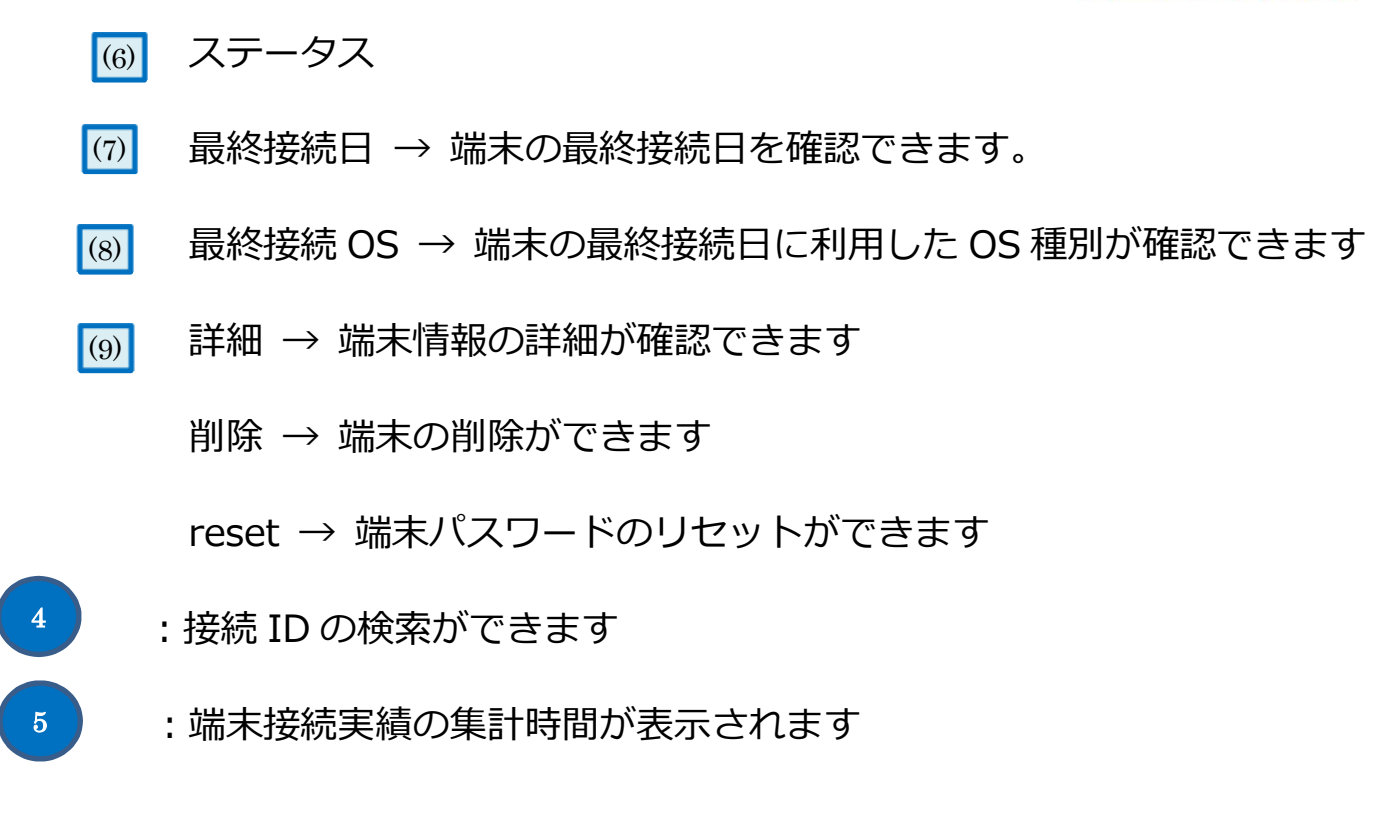

### 12.2 端末詳細画面

端末一覧画面から閲覧したい端末の「詳細」ボタンをクリック

| ype-L+ 管理ポータ                                                                                                    | ルダッシ            | レユボード       | 端末 イベントログ                        |         |       |         |         |  |
|----------------------------------------------------------------------------------------------------|-----------------|-------------|----------------------------------|---------|-------|---------|---------|--|
|                                                                                                    | A<br>15 端末      |             |                                  |         |       |         |         |  |
|                                                                                                    |                 |             |                                  |         |       |         |         |  |
| 一括操作 - <b>有効</b> (1)                                                                                                    | 作成中のみ (0)       | 削除中0        | Dみ (0) 削除済みのみ (0)                |         |       |         |         |  |
| <ul> <li>一括操作・</li> <li>有効 (1)</li> <li></li> <li><td>作成中のみ (0)<br/>÷姓</td><td>削除中0<br/>÷ 名</td><td>Dみ (0) 削除済みのみ (0) ○<br/>≑ メールアドレス</td><td>* ステータス</td><td>→ 作成日</td><td>- 最終接続日</td><td>÷最終接続OS</td><td></td></li></ul> | 作成中のみ (0)<br>÷姓 | 削除中0<br>÷ 名 | Dみ (0) 削除済みのみ (0) ○<br>≑ メールアドレス | * ステータス | → 作成日 | - 最終接続日 | ÷最終接続OS |  |

 $\downarrow$ 

端末詳細画面が表示される

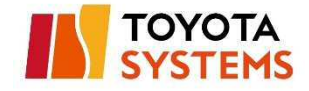

| Type-L+ 管理ボータル ダッシュボード 溜末 イベントログ                                                                                                    | サンプル管理者 サインアウト                                         |
|----------------------------------------------------------------------------------------------------|--------------------------------------------------------|
| TOYOTA<br>YSTEMS<br>2                                                                                                    | 1 端末を削除する                                              |
| 1)       技術型       tempa0001@t (2)         3)       ステータス       有効         (3)       生       サンブル         (5)       キ       株式会社         (5)       キハアドレス       takeda-michika (6) ise.co.jp         (7)       水モ       サンブル         (6)       オールアドレス       takeda-michika (6) ise.co.jp         (7)       水モ       サンブル         (9)       範囲豊ウウンロード日時       宝         3       エ | 4<br>「接続履歴の一覧」は次の時間に集計<br>しました。<br>2017/06/18 07:08:27 |
| ights相应()一転 (過去127月間)<br>授続日時 接続OS                                                                                                    |                                                        |
| <br>1 : 端末削除ボタン → 端末を削除ができます                                                                                                    |                                                        |
| 2 : 端末削除証詳細を確認できます                                                                                                    |                                                        |
| (1) 接続 ID                                                                                                    |                                                        |
| ② ステータス                                                                                                    |                                                        |
| (3) 姓                                                                                                    |                                                        |
| (4) 名                                                                                                    |                                                        |
| (5) メールアドレス                                                                                                    |                                                        |
| (6) メモ                                                                                                    |                                                        |
| [77] 作成日時 → 端末の作成日時を確認できます。                                                                                                    |                                                        |
| ⑧ 証明書ダウンロード日時 → 証明書をダウンロードし                                                                                                    | た日時が                                                   |
| 確認できます                                                                                                    |                                                        |
| ⑨ 削除日時 → 端末の削除日時を確認できます                                                                                                    |                                                        |

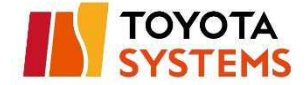

# 3 :接続履歴の一覧

該当端末の過去 12 ヶ月以内に接続した日時、OS 種別を確認できます

4 : 端末接続実績の集計時間が表示されます

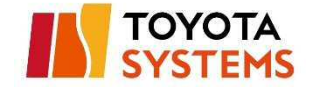

# FAQサイト

ご不明点は以下 FAQ サイトを参照ください

[イントラ SSL Type-L FAQ サイト]

URL http://www.d-cruise.jp/service/network/intra/ssl/jp/faq/faq\_ssl\_typel\_jp.html

# 問い合わせ先

お問合せは以下連絡先へ連絡ください

[トヨタシステムズ カスタマーセンター]

| 受付時間 | 24h365                         |
|------|--------------------------------|
| 対応言語 | 日本語のみ                          |
| TEL  | 0120-202-399                   |
| Mail | helpdesk@tns.toyotasystems.com |